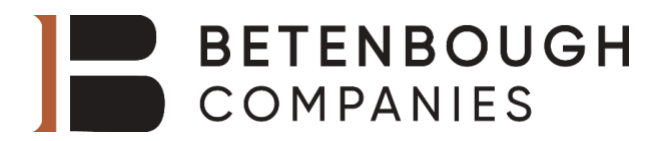

# Your Quick Guide to Walmart Health Virtual Care

These instructions are for employees who are covered under the Betenbough medical plan.

Walmart Health can be accessed directly from the Medxoom app or by calling (855) 636-3669.

You can only use Walmart Health through the Medxoom app; DO NOT download the Walmart Health app. Your eligibility is through the Medxoom app, not Walmart Health. Walmart Health does not recognize Betenbough coverage, and you will get an error message. When calling in and needing to provide your insurance information, tell them it is "Betenbough, through Medxoom Inc."

## Enrollment | Medxoom

1. Find and Open the Medxoom (med-zoom) app already downloaded to your work phone.

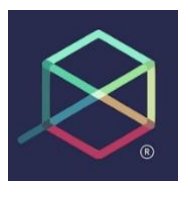

2. Click the Sign-Up button at the bottom of the login page.

|                                | 35 |
|--------------------------------|----|
| Email Address                  |    |
| Password                       | ۲  |
| Save Email Address             | 5  |
| LOGIN                          |    |
| Forgot your password?          |    |
| Don't have an account? Sign Up |    |

| Sign Up                  |   |
|--------------------------|---|
| Email Address            |   |
|                          |   |
| Password                 |   |
|                          | 0 |
| Confirm Password         |   |
|                          | 0 |
| First Name               |   |
|                          |   |
| Last Name                |   |
|                          |   |
|                          |   |
| SIGN UP                  |   |
| Have an account? Sign In |   |

3. Complete the following highlighted information and click Sign Up to continue.

**4.** Continue your registration with your **Social Security Number and Date of Birth**, then click **Continue**. *Member ID and Group # are not required for employees.* 

|              | us find    | l your acco | about you<br>aunt. | to he |
|--------------|------------|-------------|--------------------|-------|
| Social Secur | hty #      |             |                    |       |
|              |            |             |                    |       |
| Date of B    | irth (mm-d | d-yyyy)     |                    |       |
| <u></u>      |            |             |                    |       |
|              |            |             |                    |       |
| Member # (e  | optional}  |             |                    |       |
|              |            |             |                    |       |
| -            |            |             |                    |       |
| Group # (op  | tional)    |             |                    |       |
|              |            |             |                    |       |
|              |            |             |                    |       |
|              |            |             |                    |       |
| l            |            |             |                    |       |
|              | c          | ONTINUE     |                    |       |

5. Once on the Medxoom home page, click the black box for Walmart Health Virtual Care Get Started..

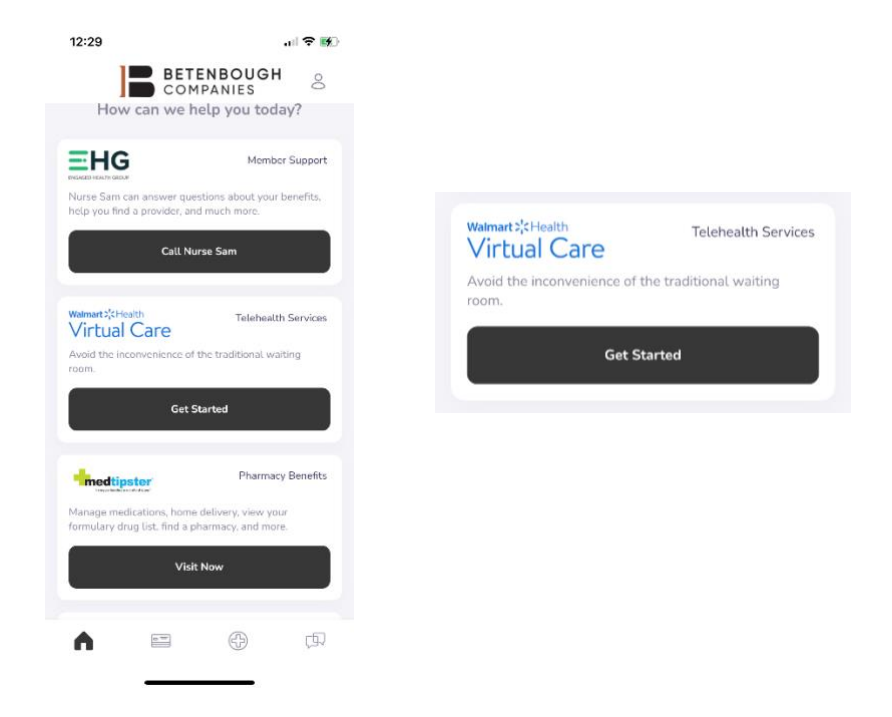

6. Read over the terms and conditions and if you agree, press the back box Agree and Continue.

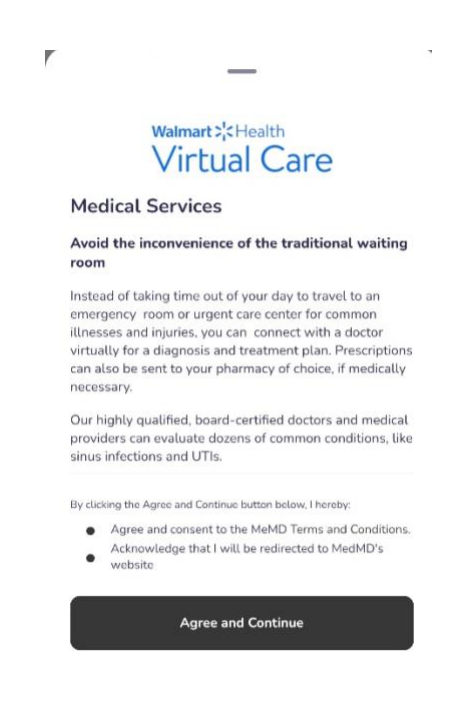

#### Set Up | Walmart Health Virtual Care

Walmart : Hea

My Account

Visit Preferences

Health Insurance

1. The first step to setting up your Walmart Virtual Health account is filling in all patient information in the Profile under My Account.

| Profile ^                  | Profile Profile First name Last name     | My Account |       |
|----------------------------|------------------------------------------|------------|-------|
| © Change avatar<br>Profile | C Change avatar<br>Profile<br>First name | Profile    | ^     |
| Profile                    | Profile     First name                   | 8          | )     |
| Profile                    | Profile First name Last name             | Change av  | vatar |
|                            | First name Last name                     | Profile    | _     |

| Address 2:          |         |            |
|---------------------|---------|------------|
| City                | State   | ¢ Zip      |
| Emergency C<br>Name | Contact | lationship |
| Phone               |         | e.         |

Skip uploading a photo ID as it is not required.

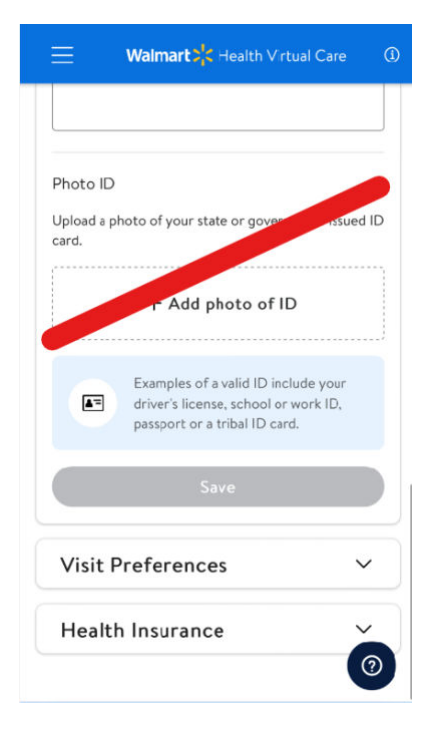

2. In the next section, enter your Visit Preferences for contact details. This is where physicians will contact you.

| Waimart 🔆 Health Virtual C | Care 🛈 |
|----------------------------|--------|
| My Account                 |        |
| Profile                    | ~      |
| Visit Preferences          | ^      |
| Contact Phone Number       |        |
|                            |        |
| Contact Email              |        |
|                            |        |
| Save                       |        |
| Health Insurance           | ~      |
|                            | 0      |

3. **Do not** enter your insurance information since this service is Zero Cost to you and provided by Betenbough.

NOTE: If the app is requesting you scan photos of your insurance cards, please email employeesupport@betenbough.com so we can correct this error.

| Ξ     | Walmart 🔀 Health Virt | ual Care 🛈 |
|-------|-----------------------|------------|
| My Ac | count                 |            |
| Prof  | ïle                   | ~          |
| Visit | Preferences           | ~          |
| Hea   | Ith Insurance         |            |
| Prim  | ary + Add Primary     | nsurance   |

4. Once these steps are completed, you will click the **three lines** in the top left of the screen to open the menu.

*NOTE: if there is any information missing, and you try to access the menu, you will be redirected back to this page to complete all info.* 

|       | Walmart 🔀 Health Virt | ual Care 🚯 |
|-------|-----------------------|------------|
| My Ac | count                 |            |
| Prof  | īle                   | ~          |
| Visit | Preferences           | ~          |
| Hea   | lth Insurance         | ~          |

5. Next, you will need to confirm ALL dependents and edit their demographic information in the Family section of the Menu Tab.

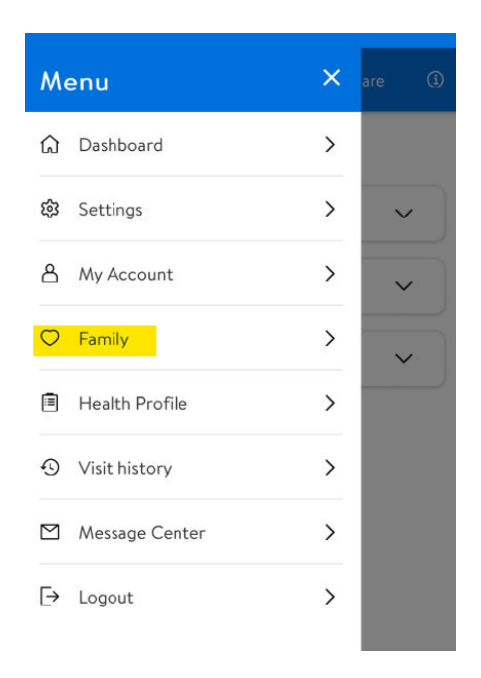

6. Select the family member you would like to edit first.

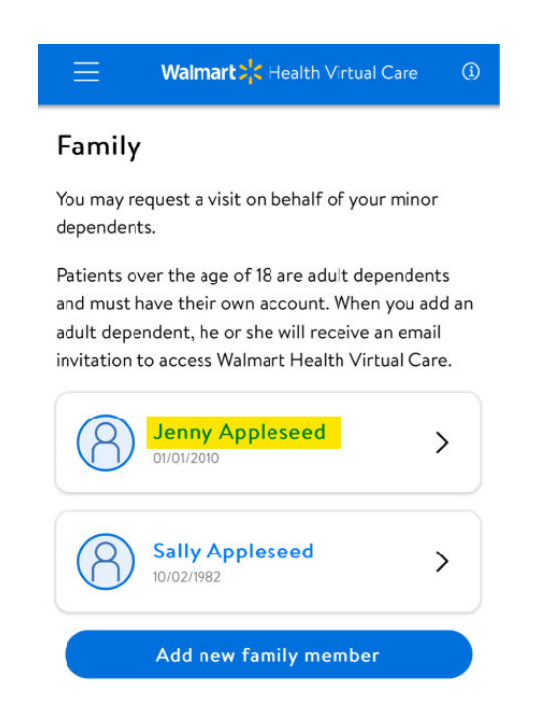

7. Complete all the **information** requested and save.

NOTE: Do not input Health Insurance information.

| Profile           | ~ |
|-------------------|---|
| Visit Preferences | ~ |
| Health Insurance  | ~ |

8. Once all dependent information is updated, you can request a visit.

#### Requesting a Visit | Walmart Virtual Health Care

| ≡              | Walmart Health Virtual Care                                                            | ٩ |
|----------------|----------------------------------------------------------------------------------------|---|
| Good 1         | morning, John                                                                          |   |
| Сw             | ho needs care today?                                                                   |   |
|                | John Appleseed                                                                         |   |
|                | • • •                                                                                  |   |
|                | Request a visit                                                                        |   |
| (i) If t<br>me | his is a medical emergency, please call 911. For<br>ntal health emergencies, call 988. |   |

From your dashboard, select person you would like to receive care for.

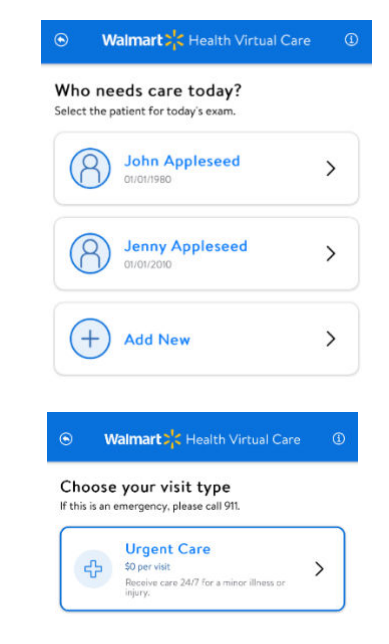

Next, Complete the first questionnaire.

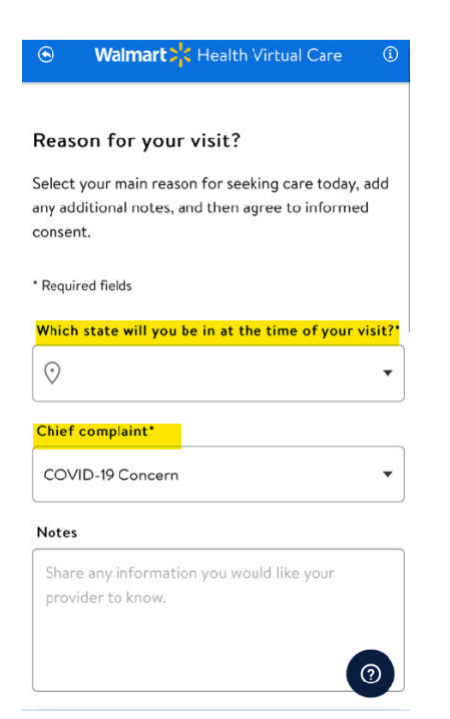

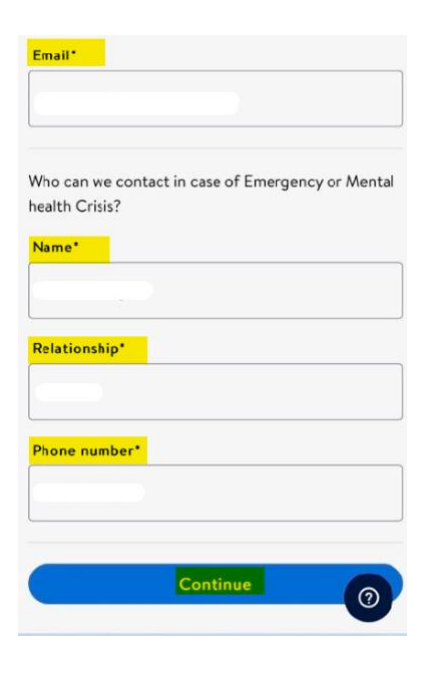

Depending on your Chief Complaint (the reason for your visit), you will be asked different follow up questions. Some could be through a chat bot or a questionnaire. Complete the requests to continue your visit request.

NOTE: Your request will not go through if you do not complete all steps.

#### Examples:

| ● Walmart                                                   | ۲ | Walmart 👯 Health Virtual Care 🔹 🛈                                                                                  | ۲ | Walmart Health Virtual Care (1)              |
|-------------------------------------------------------------|---|----------------------------------------------------------------------------------------------------|---|----------------------------------------------|
| Let us know some more about you.                            |   | Hi, I'm going to ask you some ques-<br>tions about what's bothering you.                                           | Ð | Does that sound correct?                     |
| Allergens<br>Please alert your provider of any medication,  |   | I'm not a real person. I'm a bot that<br>will help collect information for<br>your medical provider as part of the |   | Yes                                          |
| Add allergen                                                |   | intake process.                                                                                                    |   | Let's continue                               |
|                                                             |   | I understand that you have a con-<br>cern about headache.                                                          |   | I'm sorry that headache is bothering<br>you. |
| Medications<br>Let us know about any prescriptions or over- | Ð | Does that sound correct?                                                                                           |   | How severe are the symptoms?                 |
| the-counter medications you are currently                   |   |                                                                                                    |   | fect regular activities                      |
| taning.                                                     |   |                                                                                                    |   | Moderate: Bothersome, makes reg-             |
| Add medication                                              |   |                                                                                                    |   | Severe: Horrible, makes regular ac-          |
|                                                             |   |                                                                                                    | Ð | tivities impossible                          |
|                                                             |   | Yes No                                                                                                    |   | Mild Moderate Severe                         |
| Continue                                                    |   |                                                                                                    |   |                                              |

Once you complete the questionnaire, you will be prompted to review your consent forms.

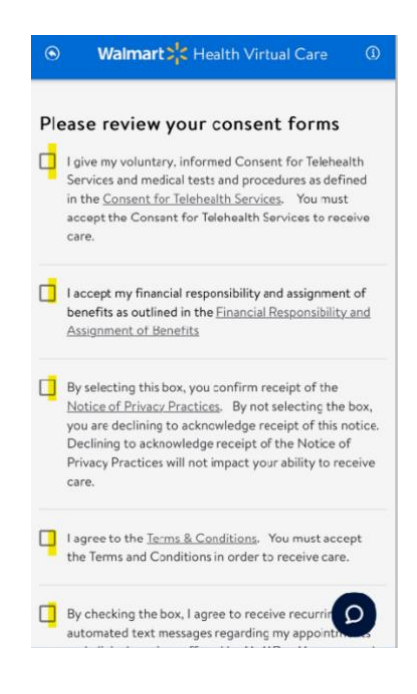

You should get a confirmation of your visit being \$0.00 through the Medxoom app. If you see a charge, please follow the steps at the top of the page for receiving immediate care.

| • Walmart 🛠 Health Virtual Care  | (i) | $\otimes$ |
|----------------------------------|-----|-----------|
| Your visit fee is: \$0           |     |           |
| Medxoom UC \$0 PO6               |     |           |
| <b>\$0</b><br>Medxoom UC \$0 PO6 |     |           |
| Continue                         |     |           |

If you are prompted to select a pharmacy, simply put in your zip code and choose the pharmacy of your choice. *NOTE: The list starts with the closest to your zip code.* 

| 79424   |               |  |
|---------|---------------|--|
|         | Q Search      |  |
| elect p | harmacy       |  |
| CVS/p   | harmacy #7811 |  |
| CVS/pha | rmacy #7811   |  |
| 5805 82 | ND ST         |  |
| LUBBOO  | ск, тх 79424  |  |
|         |               |  |

Lastly, you will confirm your visit, and if everything is correct, click continue.

| Walmart Health Virtual Care                                                                  | Visit details            |
|----------------------------------------------------------------------------------------------|--------------------------|
| Please review your visit request                                                             | Chief complaint<br>Cough |
| Patient                                                                                      | Visit notes              |
| 8                                                                                            | Medications              |
| Contact phone.                                                                               | Add medication           |
| Pharmacy                                                                                     | Allergies                |
| MARKET STREET PHARMACY <b>#543</b><br>4205 98TH ST<br>LUBBOCK, TX 79423<br>Phone: 8067986115 | Add allergen             |
| Change pharmacy                                                                              | Continue                 |

### Things to know for dependents over 18 years old

- The email address you list under their profile will be the email address they will receive a link to enroll in their own Medxoom app.
- When registering for a Medxoom account, they must enter the employee's Member ID and Group #.
- These dependents will not show on your Dashboard since they are over 18 and you (the employee) can't request a visit for them. However, they will be listed in the Family section. If they are not, you can add them if they are covered under your medical plan.
- Once your spouse has registered for their Medxoom app and has navigated to the Walmart Virtual Health page, they will see minor dependents on their dashboard to request a visit (if the employee has updated demographic information in their Family section).